# COURSE REGISTRATION

Follow this step-by-step guide to register for courses:

1. Go to www.broward.edu

# 2. Log into your BC One Access account

- Click on **Login** at the top right of the page.
- Login using your BC email and pin.
- Click on the MYBC Tile.

## 3. Click on Registration on the toolbar

• Select Add/Drop to register.

## 4. Select Registration Term

This is the term that you would like to take classes

# 5. Search for Courses

- Search by: Campus, Preferred Day/Time.
- Use Titles, Keywords, Course ID Numbers, or Reference Numbers.
- Click SearchNow.
- If an advisor has created an Academic Plan in Navigate, you can go to BC Navigate under myBC and use register from the academic planning 1-Click registration. Click here to view One-Click registration video.

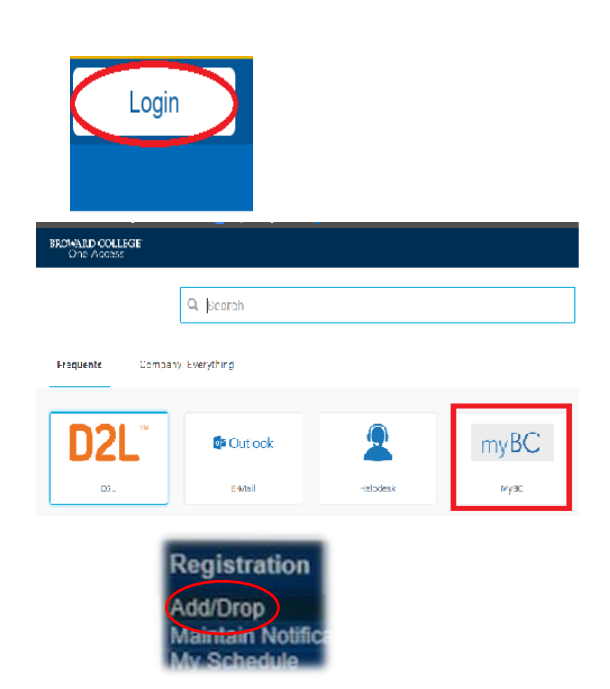

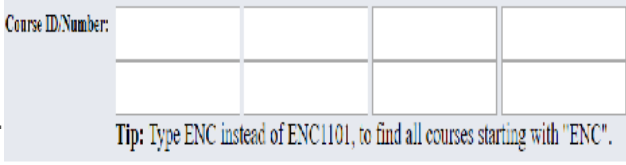

Search Now for

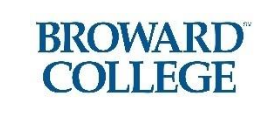

## 6. Select Courses

- Click on Add to Cart to select your course.
- Continue shopping until all your courses have been selected.

#### 7. Checkout

• Click on **Proceed to Checkout**.

Proceed to Checkout

Add to Cart

### 8. Complete your Schedule

- Select View/Print Schedule and Fees to see your payment due date and total fees.
- If you have not sent in proof of Florida residency, your schedule will reflect out-of-state fees.

Your Registration is not complete <u>until you select View</u>/Print Schedule and Fees below. NOTE: All Fees are not necessarily paid by FL Prepaid of other Financial programs please print schedule for the information, and then select Pay Your Fees below. View / Print Schedule and Fees Pay Your Fees

#### 9. Changes

You can drop courses after they have been added. Remember to update your cart after dropping courses or they will remain on your schedule.

Check the Academic Calendar for important dates.

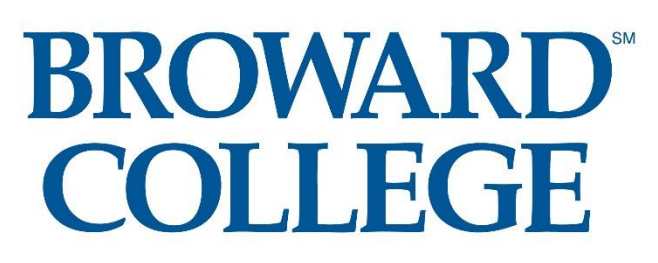